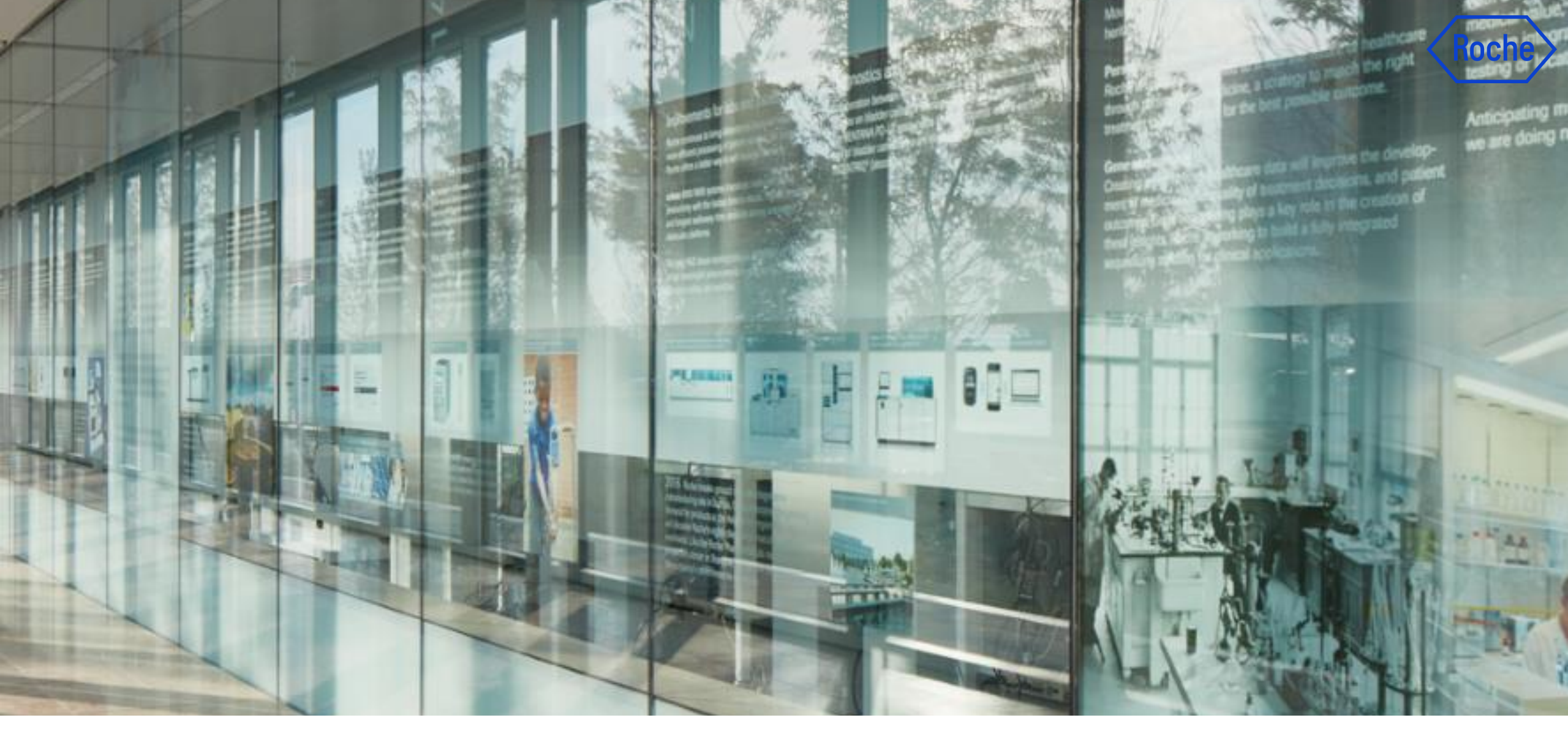

New User Supplier Training

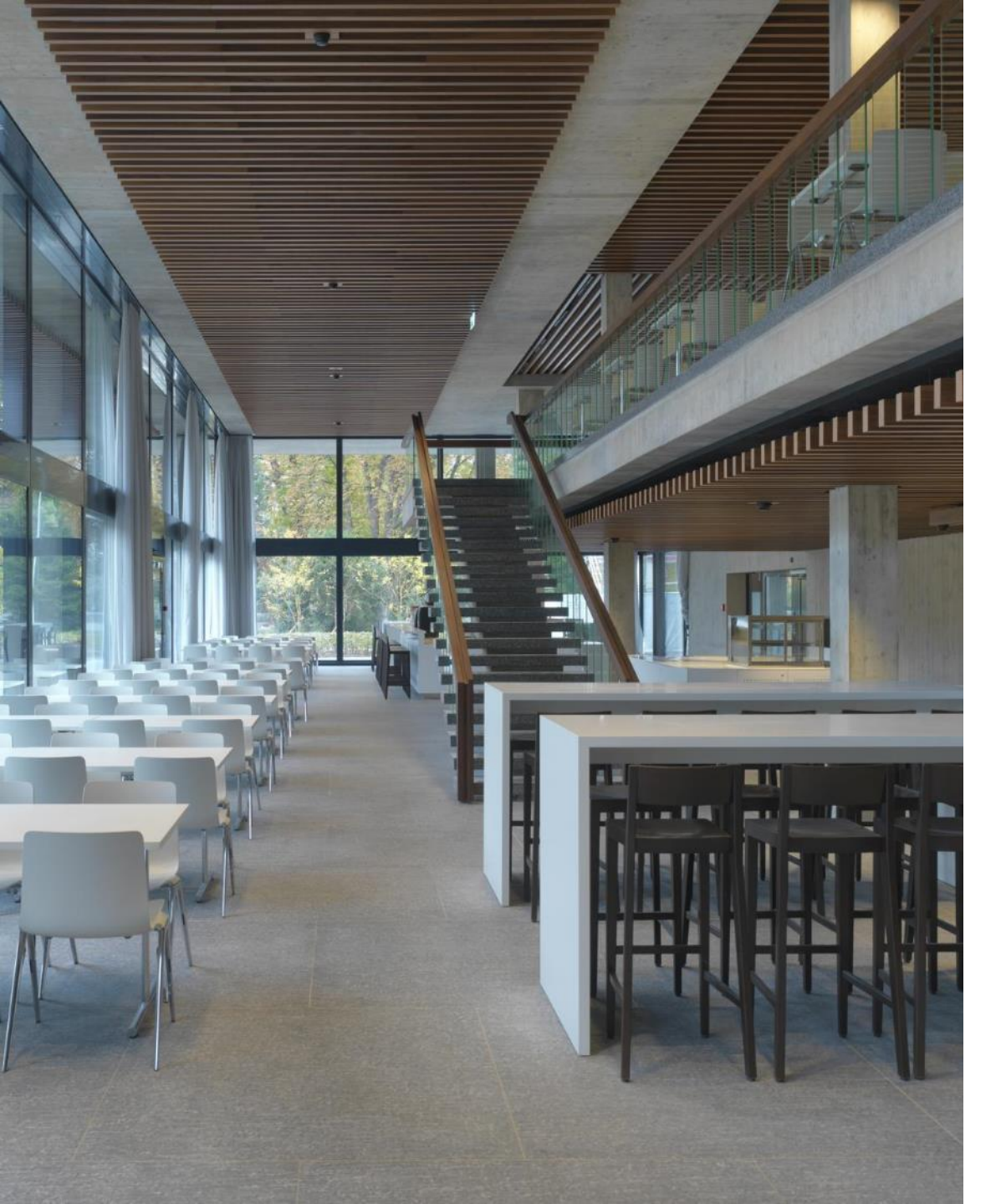

## Welcome

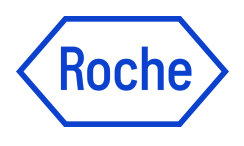

Welcome to the "OpenText CoreShare Registration" training.

This learning material was created in order to provide a process overview of the registration for New Supplier Users on the OpenText CoreShare Platform.

This training will take you through registration to OpenText CoreShare Platform, the process of accessing it, why it is important, and the key areas.

Thank you for joining our learning journey!

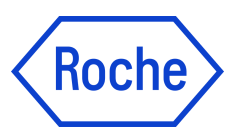

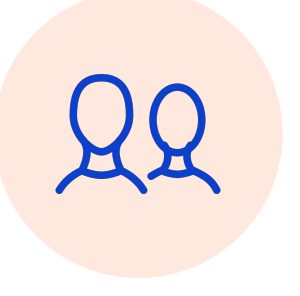

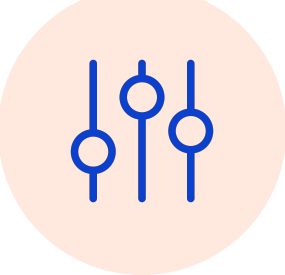

#### Who

Suppliers who need to register on and access the OpenText CoreShare Platform for the New Users.

#### What

Essential understanding of accessing OpenText CoreShare, Supplier profile registration.

# Why

Understanding processes is fundamental to successfully executing business processes, ensuring optimal process outcomes, and identifying opportunities for continuous improvement.

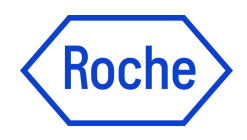

## Contents

- 1. Definitions
- 1. OpenText CoreShare Registration
- 1. Accessing OpenText CoreShare after Registration
- 1. Notification Setting

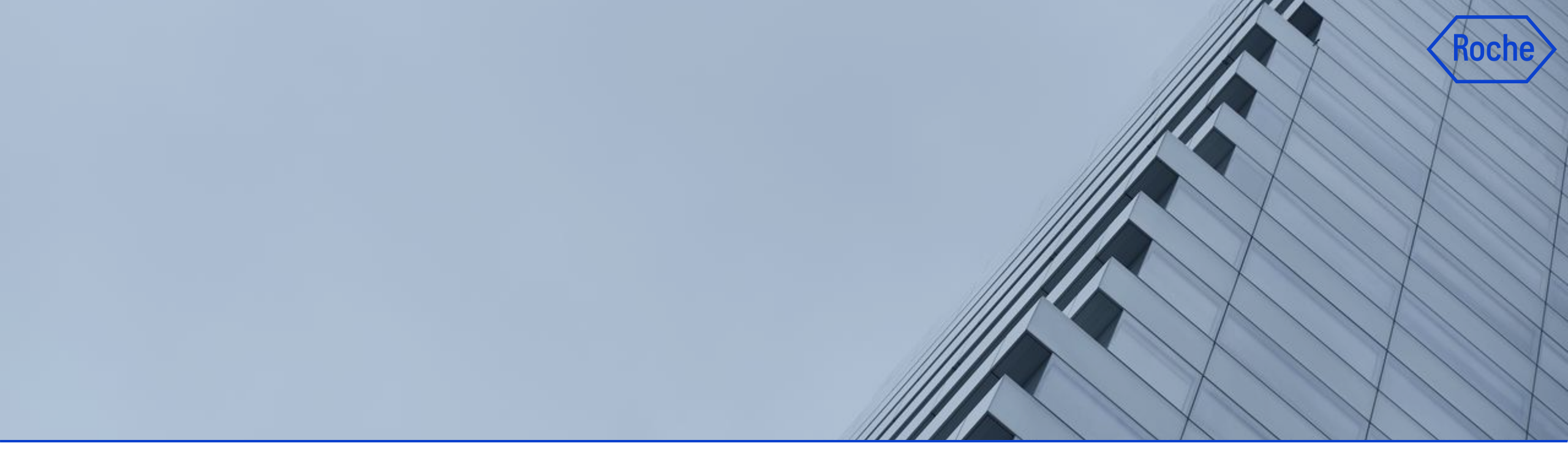

## Definitions

#### Definitions

Our Terminology

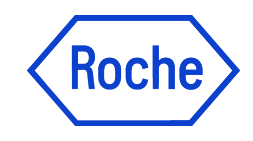

| Term               | Definition                                                                                                    |
|--------------------|----------------------------------------------------------------------------------------------------|
| Supplier           | Suppliers who register and access the OpenText CoreShare Platform                                                                                                    |
| Buyer              | Roche                                                                                                    |
| OpenText CoreShare | OpenText CoreShare is a simple, secure, and smart way to connect collaborators with the files and information they need as part of the purchase order and invoicing process |
| Primary contact    | The one point of contact that receives all OpenText CoreShare email notifications from Roche                                                                                |
|                    |                                                                                                    |
|                    |                                                                                                    |
|                    |                                                                                                    |

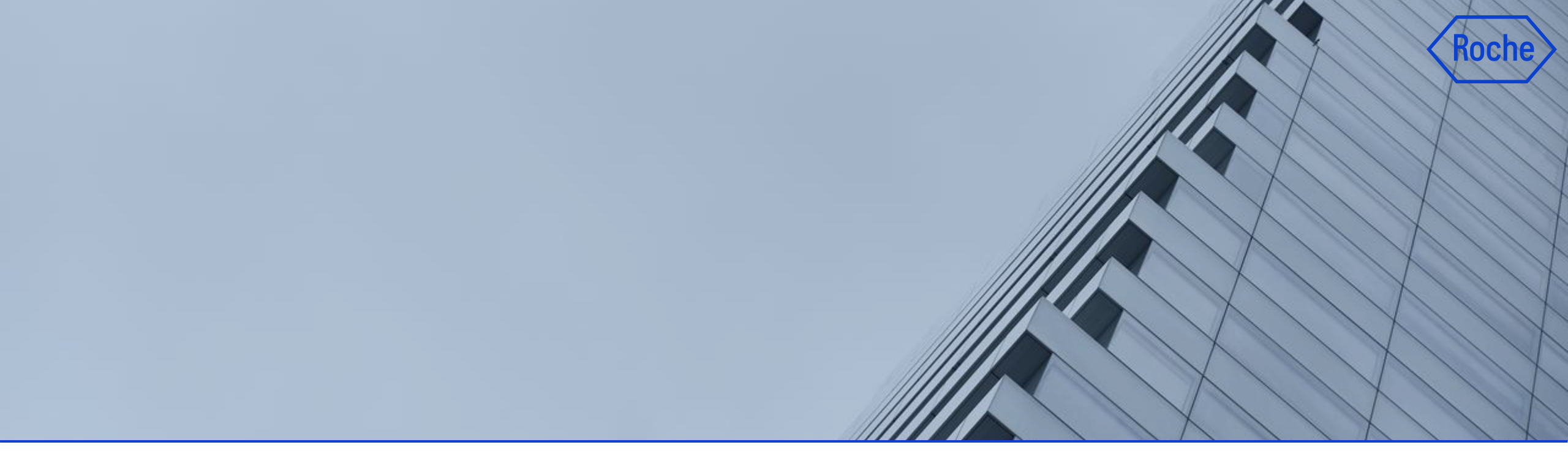

## 2 OpenText CoreShare Registration/Access

#### **OpenText CoreShare Supplier Registration/Access**

Roche

OpenText CoreShare landing page for registration and access:

| Log in to OpenText CoreShare              | OpenText Registration                                                                                  |
|-------------------------------------------|----------------------------------------------------------------------------------------------------|
| <b>opentext</b> <sup>™</sup>   Core Share | 2<br><b>Opentext</b> <sup>™</sup>   Core Share<br>Sign up for OpenText Core Share<br>Personal Business |
| E-Mail-Adresse                            | Your First Name Your Last Name Email                                                                   |
| Weiter                                    | Password<br>Verify Password<br>Terms of Service<br>⊕ English (US) ▼                                    |
| SIGN UP                                   | CREATE ACCOUNT<br>ALREADY HAVE AN ACCOUNT?                                                             |

#### Note:

Use the same Email address as the Primary Email address for the registration process in GEP.

#### **OpenText CoreShare Supplier Registration/Access**

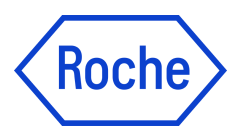

A New User receives a confirmation email after successful registration.

The New User using OpenText CoreShare Platform will have to complete the following steps:

- 1. Open the email
- 2. Click the Confirm Account to Verify the account

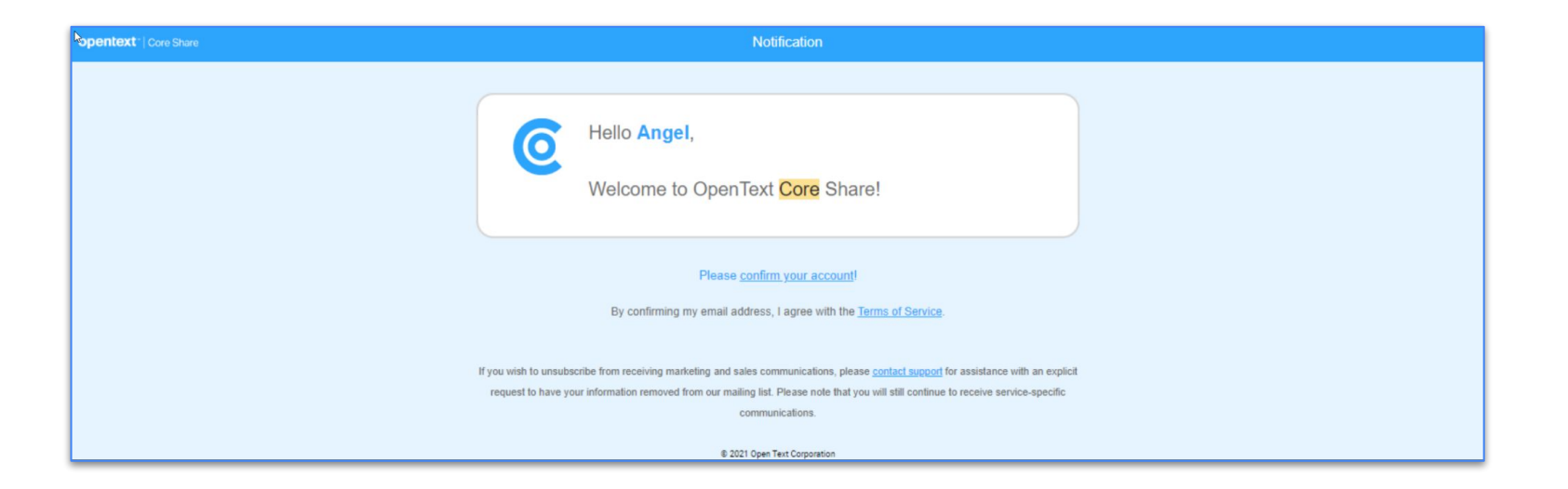

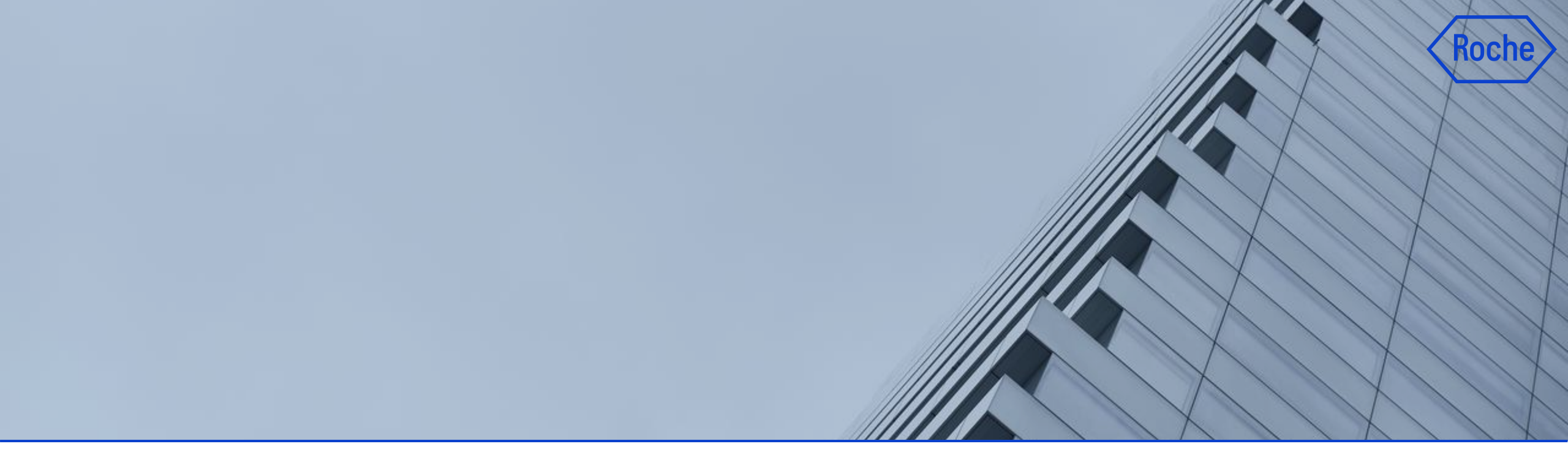

## **3** Accessing OpenText CoreShare after Registration

#### **OpenText CoreShare Supplier Access and Document Sharing**

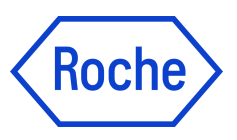

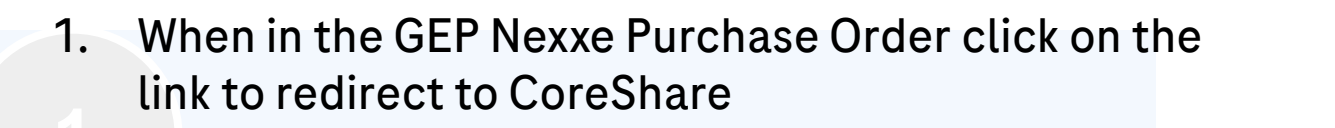

| •  | Notes & Attach     | ments        |  |
|----|--------------------|--------------|--|
| Sy | sInternal 70021868 | 6/0/2022 9:9 |  |

Classification - Coreshare

020 - External Order Documents

2. Login to CoreShare with your credentials

| <b>opentext</b> <sup>™</sup>   Core Share |
|-------------------------------------------|
| E-Mail-Adresse                            |
| Weiter                                    |
| SIGN UP                                   |

3. After successfully completing the login you will be redirected to the fileshare for the purchase order

| Files                |                 |                                                              |        |                  |   |    |            |
|----------------------|-----------------|--------------------------------------------------------------|--------|------------------|---|----|------------|
| Upload               | New Fol         | der                                                          |        |                  |   |    | > = +      |
| Files / 020 - Extern | nal Order Docun | nents 🕑 <u>Q</u> . Shared By rocheconcshare (4500019940      |        |                  |   |    |            |
|                      | Туре            | Name                                                         | Size 🛧 | Modified         |   |    |            |
|                      | A               | RSTO dry run with DocID 005056BD7E331EEC9BD8F8FFAB1C1D22.pdf | 10 KB  | 01/06/22 9:10 am | 0 | 2+ | $\bigcirc$ |

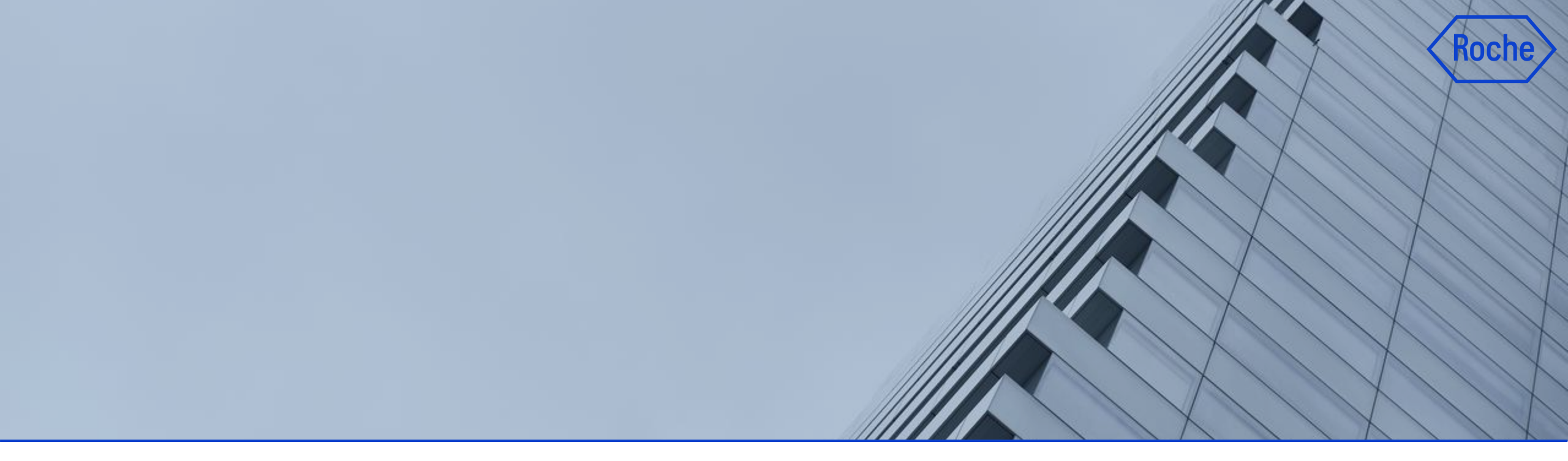

## Notification Setting

CoreShare Notification Settings - Login to Opentext | CoreShare

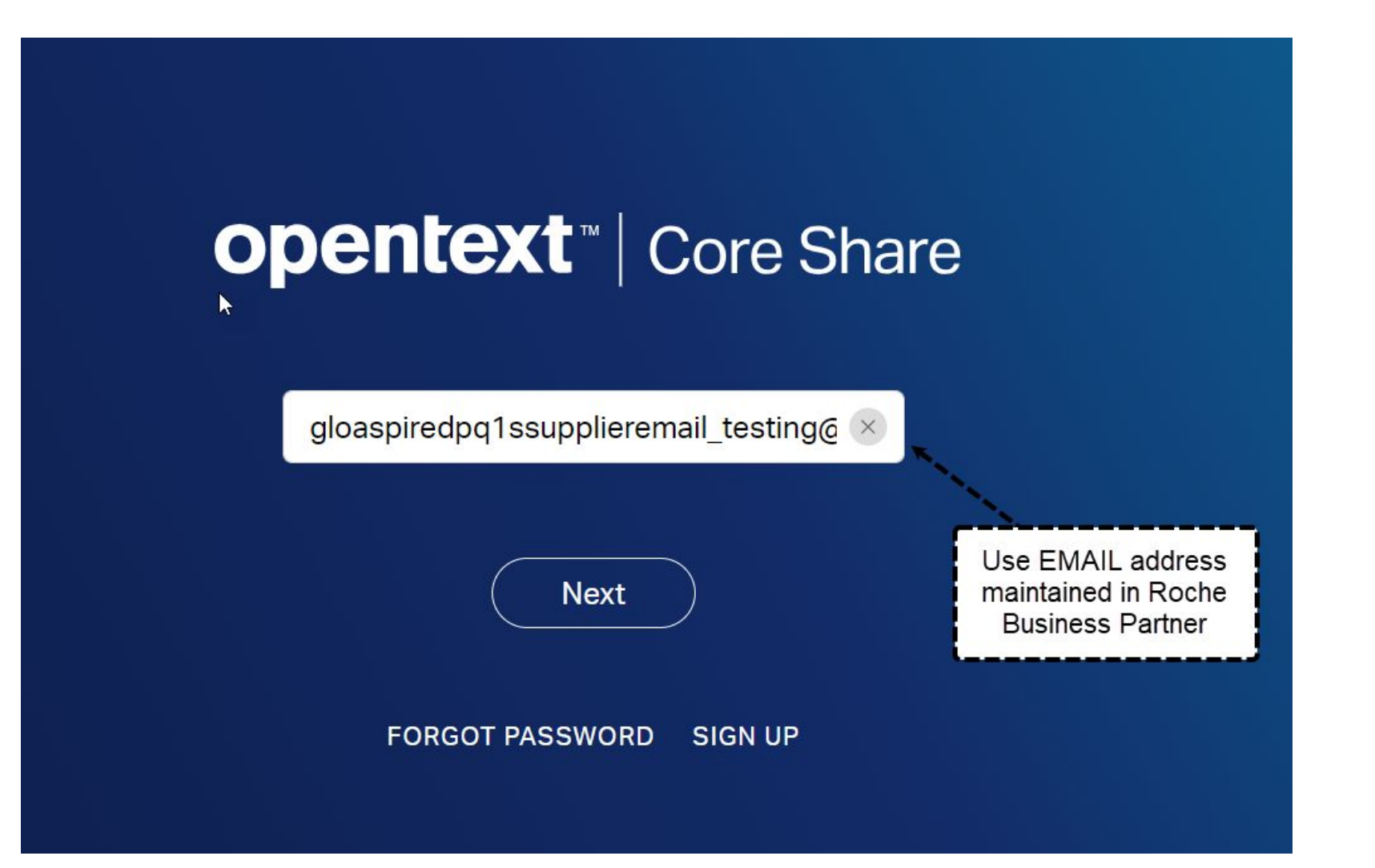

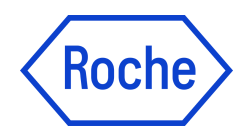

#### **CoreShare Notification Settings**

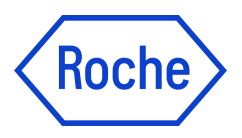

- 1. Open Settings (from your Profile)
- 2. Find Notifications

| opentext <sup>*</sup>   co                | re Share                                                                                                    | Q Search                       |  | Ŷ                           | <u> </u> |                                                       |
|-------------------------------------------|----------------------------------------------------------------------------------------------------|--------------------------------|--|-----------------------------|----------|-------------------------------------------------------|
| Dashboard<br>iles<br>iavorites            | Settings<br>User Info Preferences                                                                                                    | Notifications Security Account |  |                             | Γ        | GLOASPIREDPQ1S Supplier<br>0 of 2 GB used<br>Settings |
| collections<br>activity<br>shared<br>rash | Notifications Choose notifications you want to receive, whether you need it in email or in real time and how frequently you want email notifications to be delivered. Email Notifications Real Time Notifications |                                |  |                             |          | Help<br>About<br>Desktop Client<br>Terms              |
|                                           | All Email Notifications<br>Comments                                                                                                    |                                |  | All Real Time Notifications |          | Log Out<br>Current Version 24.3.1                     |
| ethink<br>Sync                            | Shares<br>Quota                                                                                                    |                                |  | Shares<br>Document Added    |          |                                                       |

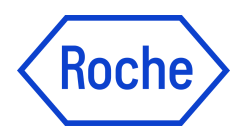

#### **CoreShare Notification Settings - shares**

You can turn on/off email notifications when a new document is shared with you

(see screenshot of email notification) ----- Forwarded message -----From: <noreply@opentext.cloud> Date: Fri, Aug 9, 2024 at 10:10 AM Subject: OpenText Core Share: rocheconcshare has shared 020 - External Order Documents with you To: <maciei ukleia@businesspartner.roche.com> Notification rocheconcshare has shared 020 - External Order opentext \* | Core Share 0 Q Search Documents with you. Dashboard Settings rocheconcshare shared 020 - External Order Documents with you Files User Info Preferences Notifications Account Favorites Security Click here to view Collections @ 2024 Open Text Corporation Activity Notifications Shared Choose notifications you want to receive, whether you need it in email or in real time and how frequently you want email notifications to be delivered. Trash Email Notifications **Real Time Notifications** ~ All Real Time Notifications ~ All Email Notifications ()~ ~ Comments Comments ~ Shares Shares Rethink ~ Sync Quota Document Added Precise control Drafts/Versions Version Added ~ over all of your files ~ ~ Document Added Folders or Documents Deleted DOWNLOAD ~ Quota For Mac and PC **Email Frequency** Notify Instantly Notify as an Email Digest 0 Frequency of Email Digest Note: Notify instantly-frequency selection is not applicable to the Document added email notification setting.

#### **CoreShare Notification Settings - document added**

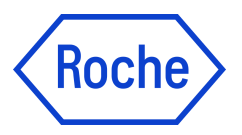

#### You can turn on/off email notifications when a new document is added

| opentext                                                                                      | Core Share                                                                                                    | Q shares                              | 448                                                                                            |  |  |
|-----------------------------------------------------------------------------------------------|----------------------------------------------------------------------------------------------------|---------------------------------------|------------------------------------------------------------------------------------------------|--|--|
| Dashboard<br>Files                                                                            | Settings                                                                                                    |                                       |                                                                                                |  |  |
| Favorites                                                                                     | User Info Preferences Notifications Securi                                                                                                    | ty Account                            |                                                                                                |  |  |
| Collections<br>Activity<br>Shared<br>Trash                                                    | Notifications Choose notifications you want to receive, whether you need it in email or in real time and how frequently you want email notifications to be delivered. Email Notifications |                                       |                                                                                                |  |  |
| 1775                                                                                          | All Email Notifications                                                                                                    |                                       | All Real Time Notifications                                                                    |  |  |
| Rethink<br>Sync<br>Precise control<br>over all of<br>your files<br>DOWNLOAD<br>For Mac and PC | Comments<br>Shares<br>Quota<br>Drafts/Versions<br>Document Added                                                                                                    | 9<br>9<br>9<br>9<br>9                 | Comments<br>Shares<br>Document Added<br>Version Added<br>Folders or Documents Deleted<br>Quota |  |  |
|                                                                                               | Email Frequency                                                                                                    |                                       |                                                                                                |  |  |
|                                                                                               | Notify Instantly                                                                                                    | ۲                                     |                                                                                                |  |  |
|                                                                                               | Notify as an Email Digest<br>Frequency of Email Digest                                                                                                    | O<br>Weekly ~                         |                                                                                                |  |  |
|                                                                                               | Note: Notify instantly-frequency selection is not applicable to the <b>Docume</b>                                                                                                    | ent added email notification setting. |                                                                                                |  |  |

#### **CoreShare Notification Settings - email frequency**

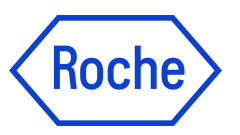

#### You can customise the frequency of the emails as follows:

| opentext*  co                     | re Share                                                                                                    | Q shares                                     | 147                          | GS GS |
|-----------------------------------|----------------------------------------------------------------------------------------------------|----------------------------------------------|------------------------------|-------|
| Dashboard                         | Settings                                                                                                    |                                              |                              |       |
| Favorites                         | User Info Preferences Notifications Security Account                                                         |                                              |                              |       |
| Collections<br>Activity<br>Shared | Notifications<br>Choose notifications you want to receive, whether you need it in email or in rea            | l time and how frequently you want email not | lifications to be delivered. |       |
| Trash                             | Email Notifications                                                                                          |                                              | Real Time Notifications      |       |
| 1753                              | All Email Notifications                                                                                      |                                              | All Real Time Notifications  |       |
|                                   | Comments                                                                                                    |                                              | Comments                     |       |
| Rethink                           | Shares                                                                                                    |                                              | Shares                       |       |
| Sync                              | Quota                                                                                                    |                                              | Document Added               |       |
| Precise control<br>over all of    | Drafts/Versions                                                                                              |                                              | Version Added                |       |
| DOWNLOAD                          | Doument Aueu                                                                                                 | _                                            | Quota                        | •     |
| For Mac and PC                    |                                                                                                    |                                              |                              | _     |
|                                   | Email Frequency                                                                                              |                                              |                              |       |
|                                   | Notify Instantly                                                                                             | 0                                            |                              |       |
|                                   | Notify as an Email Digest                                                                                    | ۲                                            |                              |       |
|                                   | Frequency of Email Digest                                                                                    | Daily                                        |                              |       |
|                                   | Note: Notify instantly-frequency selection is not applicable to the <b>Document added email notification</b> | Hourly<br>Daily<br>Weekly                    |                              | Ç4    |
|                                   |                                                                                                    |                                              | )                            |       |

#### Summary

In this training we have covered the following:

- Overview of OpenText CoreShare New Users registration
- Overview of OpenText CoreShare New Users access
- How to adjust notification settings

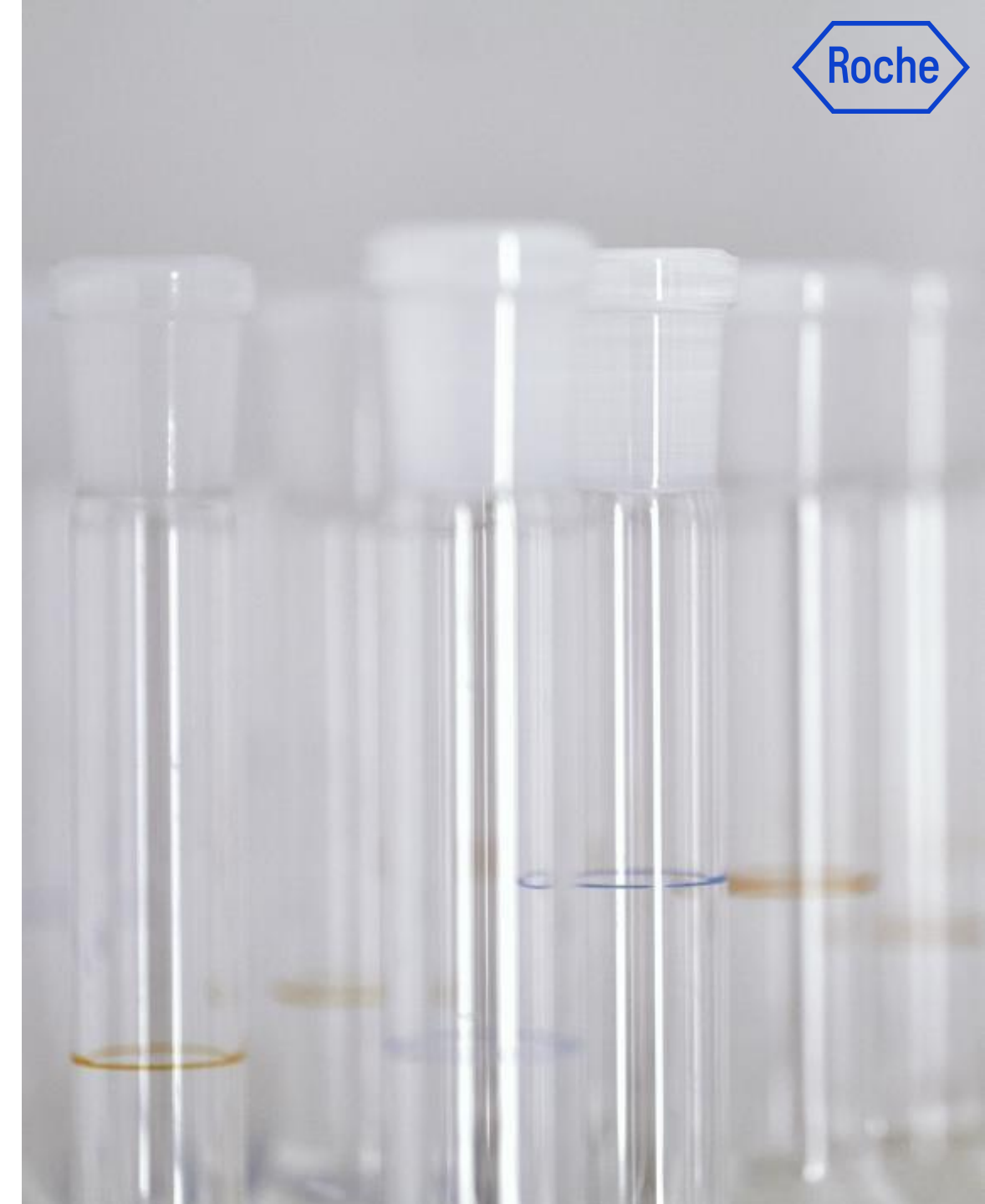

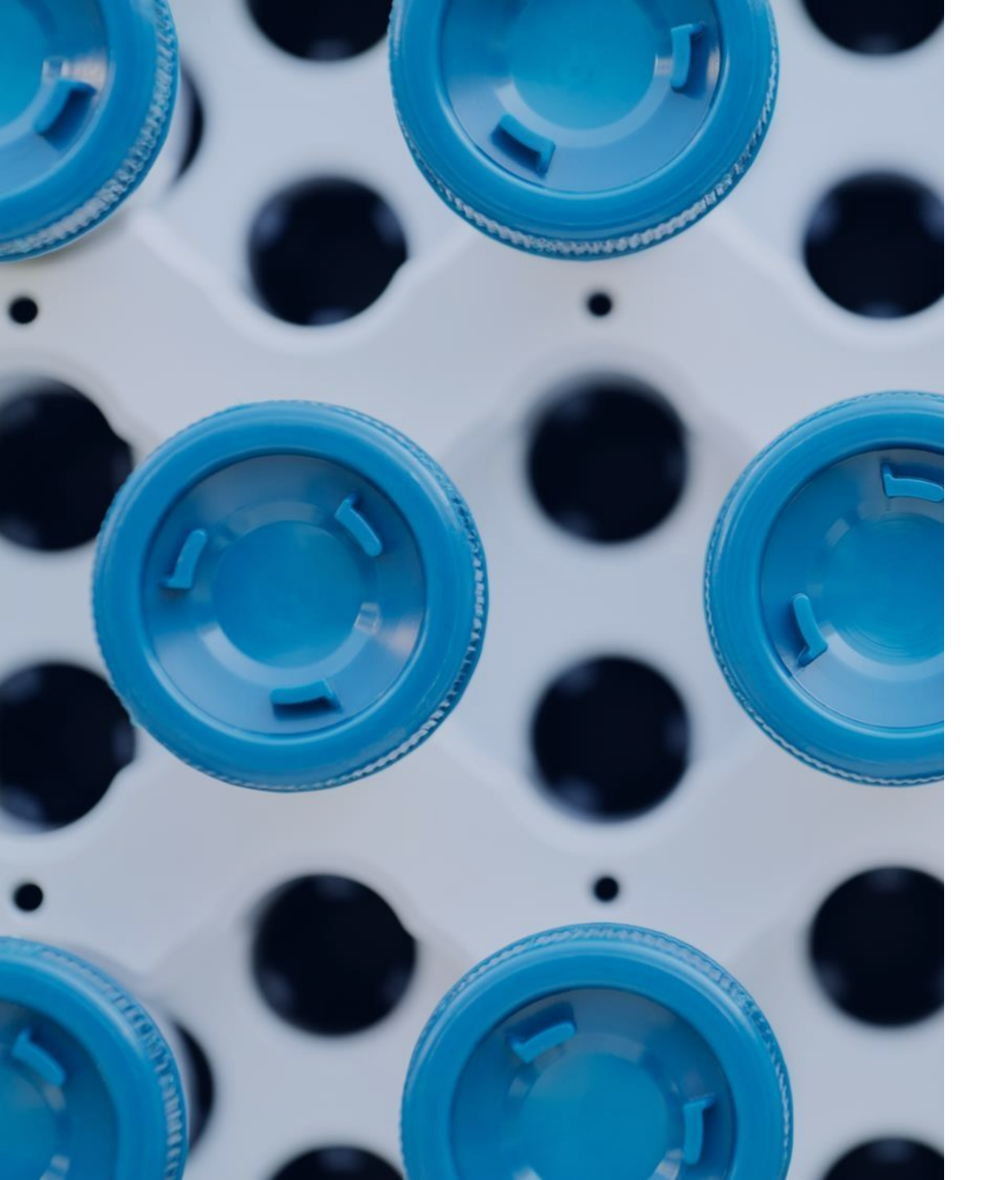

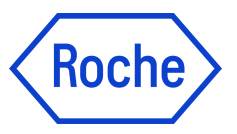

## Thank you!

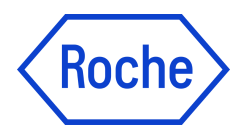

### Doing now what patients need next